# 通过升级规则升级7800和8800系列多平台电话的 固件

### 简介

固件是编码到设备中以根据其功能执行的程序。与计算机上的软件更新一样,固件更新通常是制造 商为修复产品缺陷或推出新功能而对代码进行的改进。

保持设备固件更新通常会使其保持最佳工作状态。

有关如何升级Cisco 7800和8800系列多平台IP电话固件的方法有两种:

- 通过升级规则 此方法允许您使用IP电话的基于Web的实用程序升级固件。
- •通过Web浏览器命令 此方法允许您通过在Web浏览器地址栏中输入upgrade命令直接升级固件。要了解如何操作,请单<u>击此</u>处获取说明。

### 目标

本文旨在向您展示如何通过基于Web的电话实用程序中的升级规则升级Cisco 7800和8800系列多平台IP电话的固件。

#### 适用设备 |固件版本

- IP电话7800系列 | 11.0.1(下载<u>最新版</u>)
- IP电话8800系列 | 11.0.1(下载<u>最新版</u>)

### 升级固件

#### 确定型号和软件版本

步骤1.登录IP电话的基于Web的实用程序,然后单击Admin Login > advanced。

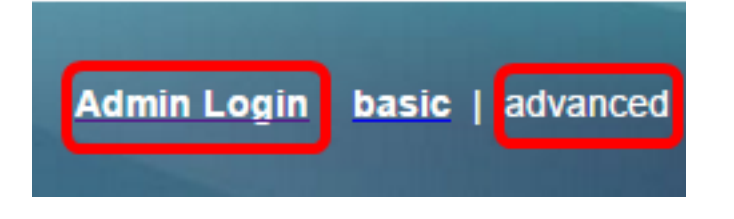

步骤2.单击"信**息">"状态**"。

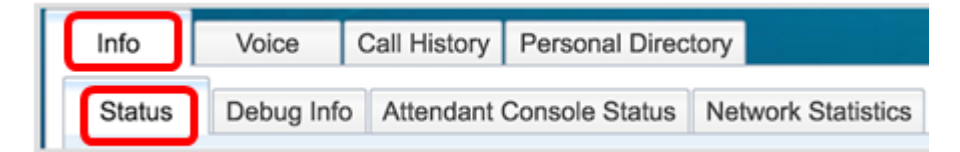

步骤3.在"产品信息"(Product Information)下,记下产品名称。这是IP电话的型号。

注意:在本例中,产品名称为CP-8861-3PCC。

| Product Information |                  |                 |            |
|---------------------|------------------|-----------------|------------|
|                     | Product Name:    | CP-8861-3PCC    |            |
| S                   | oftware Version: | sip88xx.11-0-0M | PP-7.loads |
|                     | MAC Address:     | 5006AB7086D6    |            |
|                     |                  |                 |            |

步骤4.记录软件版本。这是您的IP电话当前使用的固件版本。

注意:在本例中,软件版本为sip8xx.11-0-0MPP-7。

| Product Information |                   |                           |  |  |
|---------------------|-------------------|---------------------------|--|--|
|                     | Product Name:     | CP-8861-3PCC              |  |  |
|                     | Software Version: | sip88xx.11-0-0MPP-7.loads |  |  |
|                     | MAC Address:      | 5006AB7086D6              |  |  |

您现在已确定思科IP电话7800多平台系列或思科IP电话8800多平台系列的型号和软件版本。

#### 下载最新固件

步骤1.转到Cisco网站的"下载"<u>页面</u>。

步骤2.选择Products > Collaboration Endpoints > IP Phones > IP Phone 8800 Series或IP Phone 7800 Series。

步骤3.选择设备的确切型号。在本例中,选择IP电话8861。

|                                                  |                                                                                                    | Find: Product Name e.g. 2811 O                                                                                                    |
|--------------------------------------------------|----------------------------------------------------------------------------------------------------|----------------------------------------------------------------------------------------------------|
| Products<br>Recently Used Products<br>My Devices | IP Phone 8800 Series<br>IP Phone 7800 Series<br>Small Business IP Phones<br>Small Business SPA500 Series IP Phones<br>Small Business SPA300 Series IP Phones<br>Unified IP Phone 8900 Series<br>Unified IP Phone 7900 Series<br>Unified IP Phone 9900 Series<br>Unified SIP Phone 3900 Series | IP Phone 8865<br>IP Phone 8865<br>IP Phone 8845<br>IP Phone 8841<br>IP Phone 8811<br>Unified IP Conference Phone 8831<br>Wireless IP Phone 8821<br>Wireless IP Phone 8821-EX |

步骤4.单击Session Initiation Protocol(SIP)Software链接作为Software Type。

### Download Software

Downloads Home > Products > Collaboration Endpoints > IP Phones

| Select a | Software | Type: |
|----------|----------|-------|
|----------|----------|-------|

Session Initiation Protocol (SIP) Software

Unified Communications Manager Endpoints Locale Installer

步骤5.选择您需要为产品下载的软件。在本示例中,将下载8811/8841/8851/8861 SIP IP电话固件 ,用于<sup>第3方</sup>呼叫控制cp-88xx-sip.11-0-1MPP-477.zip。

Release 11.0(1) MPP

| File Information                                                                                          | Release Date | Size      |                         |
|----------------------------------------------------------------------------------------------------|--------------|-----------|-------------------------|
| 8811/8841/8851/8861 SIP IP Phone Locales for 3rd Party Call Control<br>cp-88xx.11-0-1MPP-477-Locale-1.zip | 29-JUN-2017  | 0.57 MB   | Download<br>Add to cart |
| 8811/8841/8851/8861 SIP IP Phone Firmware for 3rd Party Call Control<br>cp-88xx.11-0-1MPP-477.zip         | 29-JUN-2017  | 109.50 MB | Download<br>Add to cart |

**重要信息:**对于S系列多平台电话(MPP)系列,请确保选择带有MPP标签的软件版本。在本例中 ,它将是11.0(1)MPP版本。

| Search Expand All   Collapse All                                 |
|------------------------------------------------------------------|
| <ul> <li>Latest</li> <li>11.0(1) MPP</li> <li>11.7(1)</li> </ul> |
| 10.3(1)                                                          |
| ► SIP v.11<br>► SIP v.10                                         |

步骤6.单击"下**载"**。

#### Release 11.0(1) MPP

| File Information                                                                                          | Release Date | Size      |             |
|----------------------------------------------------------------------------------------------------|--------------|-----------|-------------|
| 8811/8841/8851/8861 SIP IP Phone Locales for 3rd Party Call Control<br>cp-88xx.11-0-1MPP-477-Locale-1.zip | 29-JUN-2017  | 0.57 MB   | Download    |
|                                                                                                    |              |           | Add to cart |
| 8811/8841/8851/8861 SIP IP Phone Firmware for 3rd Party Call Control                                      | 29-JUN-2017  | 109.50 MB | Download    |
|                                                                                                    |              |           | Add to cart |

步骤7.单击以阅读"思科最终用户许可协议"链接,然后单击"接受许可协议"。

| End U | End User License Agreement                                                                                                    |  |  |  |  |
|-------|----------------------------------------------------------------------------------------------------|--|--|--|--|
| 1     | In order to download software, please indicate that you have read and agree to be bound by the Cisco End User License Agreement |  |  |  |  |
|       | Accept License Agreement Cancel                                                                                                 |  |  |  |  |

步骤8.解压下载的文件。

**注意**:记录文件提取的位置。

#### 升级固件

步骤1.在IP电话的基于Web的实用程序中,单击Voice > Provisioning。

注意:确保您处于Admin Login > advanced模式。

| Info   | Voice | Call History | Personal Direc | ctory |
|--------|-------|--------------|----------------|-------|
| System | SIP   | Provisioning | Regional       | Phone |

步骤2.在Firmware Upgrade区域下,从Upgrade Enable下拉菜单中选择Yes。

| Firmware Upgrade |                      |      |   |
|------------------|----------------------|------|---|
|                  | Upgrade Enable:      | No 👻 |   |
|                  | Upgrade Rule:        | ſes  | ] |
| Log              | Upgrade Request Msg: | No   | J |

步骤3.在Upgrade Rule字段中输入您之前下载的固件文件的路径。

注意:在本例中,文件保存在IP地址为192.168.2.147的tftp服务器中。

| Firmware Upgrade |                                                  |
|------------------|--------------------------------------------------|
| Upgrade Enable:  | Yes 👻                                            |
| Upgrade Rule:    | Tftp://192.168.2.147/sip88xx.11-0-1MPP-477.loads |

步骤4.等待电话完成升级。

**注意:**升级固件时,电话可能会重新启动几次。在固件升级过程中,请勿关闭电话电源。

#### 验证固件版本

步骤1.单击"信**息">"状态**"。

| Info   | Voice      | Call History | Personal Direc | tory               |
|--------|------------|--------------|----------------|--------------------|
| Status | Debug Info | Attendant    | Console Status | Network Statistics |

步骤2.在"产品信息"下,检查软件版本。这是IP电话上加载的固件版本。

| Product Information |                   |                             |
|---------------------|-------------------|-----------------------------|
|                     | Product Name:     | CP-8861-3PCC                |
|                     | Software Version: | sip88xx.11-0-1MPP-477.loads |
|                     | MAC Address:      | 5006AB7086D6                |

现在,您已通过基于Web的实用程序中的升级规则成功升级了思科IP电话7800系列或思科IP电话 8800系列多平台电话上的固件。

## 查看与本文相关的视频……

单击此处查看思科提供的其他技术讲座